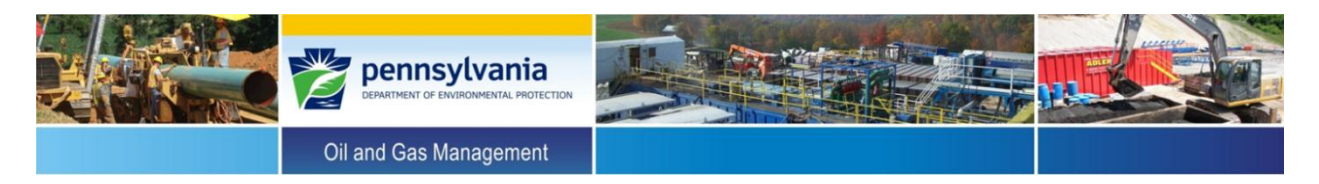

## Instructions for Upgrading Form B (v. 4/15/14) to Handle Primary Production and Annular Pressures of 0

- 1. Navigate to the <u>Mechanical Integrity Assessment webpage</u> and download the Excel file named "Form\_B\_Fix."
- **2.** Open "Form\_B\_Fix" and the Form B workbook you intend to upgrade.

| <b>X</b> | 🗋 🚰 🗃 🛃          | \$ 6 | 1 🕹 🗸    | お あ 白 し             | t<br>1 - ) - (-    | <del>-</del>   | Real Property lies | Form                 | n_B_Fix - Microso |
|----------|------------------|------|----------|---------------------|--------------------|----------------|--------------------|----------------------|-------------------|
| F        | ile Home         | Ins  | ert Pa   | ge Layout           | Formulas           | Data Revi      | ew View            | Developer            |                   |
|          | 🗎 🔏 Cut          |      | Calibri  |                     | 1 × A <sup>*</sup> | . = = <b>_</b> |                    | Wrap Text            | General           |
|          | 📃 🗈 Сору 🗸       |      |          |                     |                    |                |                    |                      |                   |
| Pa       | ste 🛷 Format Pai | nter | BI       | <u>u</u> - <u>n</u> | r   🎱 - 🛓          |                | <b>*</b>           | •æ• Merge & Center ≚ | \$ - % ,          |
|          | Clipboard        | - Fa |          | Font                |                    | G.             | Alignme            | nt 🕞                 | Number            |
|          | A                | 1    |          | <b>-</b> (0         | $f_x$              |                |                    |                      |                   |
|          | А                |      | В        | С                   | D                  | E              | F                  | G                    | Н                 |
| 1        |                  |      |          |                     |                    |                |                    |                      |                   |
| 2        | Well_Own_Ope     | er A | PI_Num   | Well_Type           | WL_Acc             | FW_Cas_Only    | Ann_Prod           | Ann_Prod_In_FW_Ca    | is #_Cas_Stgs     |
| 3        |                  | 0    | 0        | 0                   | NA                 | Ν              | N                  | N                    | 0                 |
| 4        |                  | 0    | 0        | 0                   | NA                 | N              | N                  | N                    | 0                 |
| 5        |                  | 0    | 0        | 0                   | NA                 | N              | N                  | N                    | 0                 |
| 6        |                  | 0    | 0        | 0                   | NA                 | N              | N                  | N                    | 0                 |
| 7        |                  | 0    | 0        | 0                   | NA                 | N              | N                  | N                    | 0                 |
| 8        |                  | 0    | 0        | 0                   | NA                 | N              | N                  | N                    | 0                 |
| 9        |                  | 0    | 0        | 0                   | NA                 | N              | N                  | N                    | 0                 |
| 10       |                  | 0    | 0        | 0                   | NA                 | N              | N                  | N                    | 0                 |
| 11       |                  | 0    | 0        | 0                   | NA                 | N              | N                  | N                    | 0                 |
| 12       |                  | 0    | 0        | 0                   | NA                 | N              | N                  | N                    | 0                 |
| 13       |                  | 0    | 0        | 0                   | NA                 | N              | N                  | N                    | 0                 |
| 14       |                  | 0    | 0        | 0                   | NA                 | N              | N                  | N                    | 0                 |
| 15       |                  | 0    | 0        | 0                   | NA                 | N              | N                  | N                    | 0                 |
| 16       |                  | 0    | 0        | 0                   | NA                 | N              | N                  | N                    | 0                 |
| 17       |                  | 0    | 0        | 0                   | NA                 | N              | N                  | N                    | 0                 |
| 18       |                  | 0    | 0        | 0                   | NA                 | N              | N                  | N                    | 0                 |
| 19       |                  | 0    | 0        | 0                   | NA                 | N              | N                  | N                    | 0                 |
| 20       |                  | 0    | 0        | 0                   | NA                 | N              | N                  | N                    | 0                 |
| 21       |                  | 0    | 0        | 0                   | NA                 | N              | N                  | N                    | 0                 |
| 22       |                  | 0    | 0        | 0                   | NA                 | N              | N                  | N                    | 0                 |
| 23       |                  | 0    | 0        | 0                   | NA                 | N              | N                  | N                    | 0                 |
| 24       |                  | 0    | 0        | 0                   | NA                 | N              | N                  | N                    | 0                 |
| 25       |                  | 0    | 0        | 0                   | NA                 | N              | N                  | N                    | 0                 |
| 14 -     | 🕩 🕨 Tabulate     | d D  | Data 🦯 🔁 | 1/                  |                    |                |                    |                      |                   |

| <b>X</b>         | 🗋 💕 💌 🚽 🔣 🖨             | 실 🖤 🔠 🔏 🛍     | 🖺 9 - (2 - 1                                    |                                  |                                                    | MIA                                           | _Form_B ·                   |  |  |  |  |  |
|------------------|-------------------------|---------------|-------------------------------------------------|----------------------------------|----------------------------------------------------|-----------------------------------------------|-----------------------------|--|--|--|--|--|
| F                | ile Home Insert         | t Page Layout | Formulas D                                      | ata Review                       | View Dev                                           | eloper                                        |                             |  |  |  |  |  |
|                  | 🗎 🔏 Cut                 | Arial 👻       | 8 × Å Å                                         | =»                               | • 📑 Wrai                                           | o Text                                        | General                     |  |  |  |  |  |
| Do.              | Copy ▼                  |               | - A A                                           |                                  |                                                    |                                               | <i>d o</i>                  |  |  |  |  |  |
| 1                | 🗸 💞 Format Painter      | BIUT          | Y AY AY                                         |                                  | 🚛 📑 Merg                                           | ge & Center *                                 | \$ * %                      |  |  |  |  |  |
|                  | Clipboard 🕞             | Font          | 5                                               | Ali                              | gnment                                             | G.                                            | Nu                          |  |  |  |  |  |
|                  | A7                      | • (           | f <sub>x</sub>                                  |                                  | 1                                                  | 1                                             |                             |  |  |  |  |  |
|                  | А                       | В             | С                                               | D                                | E                                                  | F                                             | 6                           |  |  |  |  |  |
| 1<br>2<br>3<br>4 | 1<br>2<br>3<br>4        |               |                                                 |                                  |                                                    |                                               |                             |  |  |  |  |  |
| 5                | 1 Well Operator/Owner   |               |                                                 |                                  |                                                    |                                               |                             |  |  |  |  |  |
| 7                | 1. Weil Operation/Owner | -             | Create Dat                                      | a Summary Sheet                  |                                                    |                                               |                             |  |  |  |  |  |
| 8                | Issued 4/15/2014        |               |                                                 | muarkeport                       |                                                    |                                               | 13. Well                    |  |  |  |  |  |
| 9                | 3. Abridged API #       | 4. Well Type  | 10. Surface or<br>Coal Casing Set<br>Depth (ft) | 11. Quarterly<br>Inspection Date | a. Primary<br>Production<br>Gas Pressure<br>(psig) | b. Produced<br>Annular Gas<br>Pressure (psig) | c. Sho<br>Pressur<br>(OPTI( |  |  |  |  |  |
| 10               |                         |               |                                                 |                                  |                                                    |                                               |                             |  |  |  |  |  |
| 11               |                         |               |                                                 |                                  |                                                    |                                               |                             |  |  |  |  |  |
| 12               |                         |               |                                                 |                                  |                                                    |                                               | ļ                           |  |  |  |  |  |
| 13               |                         |               |                                                 |                                  |                                                    |                                               | <b> </b>                    |  |  |  |  |  |
| 14               |                         |               |                                                 |                                  |                                                    |                                               | +                           |  |  |  |  |  |
| 15               |                         |               |                                                 |                                  |                                                    |                                               | +                           |  |  |  |  |  |
| 17               |                         |               |                                                 |                                  |                                                    |                                               | +                           |  |  |  |  |  |
| 18               |                         |               |                                                 |                                  |                                                    |                                               | 1                           |  |  |  |  |  |
| 19               |                         |               |                                                 |                                  |                                                    |                                               |                             |  |  |  |  |  |
| 20               |                         |               |                                                 |                                  |                                                    |                                               |                             |  |  |  |  |  |
|                  |                         |               |                                                 |                                  |                                                    |                                               |                             |  |  |  |  |  |

**3.** On the Form B workbook you intend to upgrade, right-click the worksheet tab labeled "Data\_Summary."

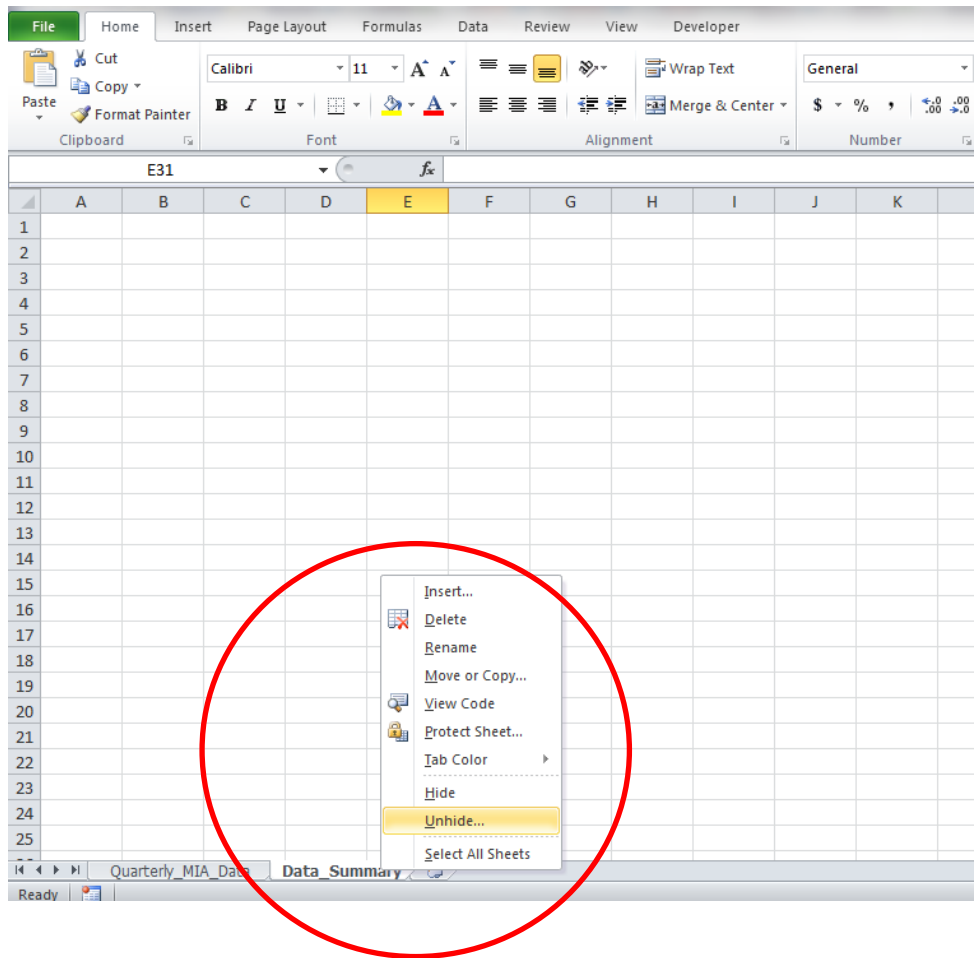

4. Hit "OK."

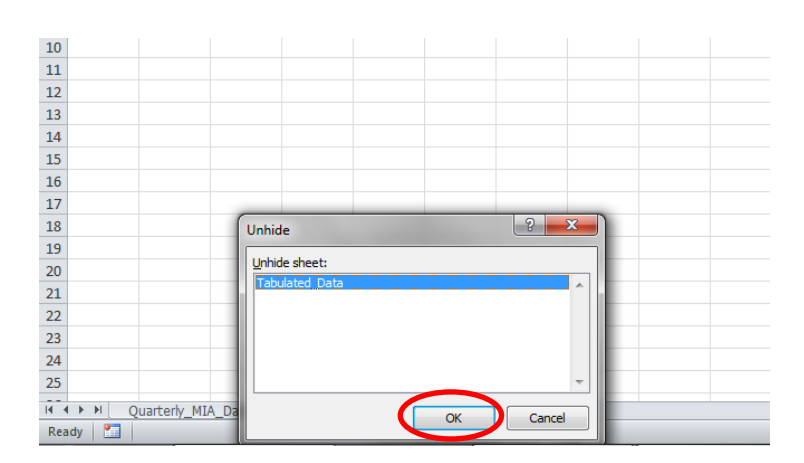

| 7    | NA                | 0                 | 0        | 0                 | NA       | NA | 0 | None |
|------|-------------------|-------------------|----------|-------------------|----------|----|---|------|
| 8    | NA                | 0                 | 0        | 0                 | NA       | NA | 0 | None |
| 9    | NA                | 0                 | 0        | 0                 | NA       | NA | 0 | None |
| 10   | NA                | 0                 | 0        | 0                 | NA       | NA | 0 | None |
| 11   | NA                | 0                 | 0        | 0                 | NA       | NA | 0 | None |
| 12   | NA                | 0                 | 0        | 0                 | NA       | NA | 0 | None |
| 13   | NA                | 0                 | 0        | 0                 | NA       | NA | 0 | None |
| 14   | NA                | 0                 | 0        | 0                 | NA       | NA | 0 | None |
| 15   | NA                | 0                 |          | Insert            | A        | NA | 0 | None |
| 16   | NA                | 0                 |          | Delete            | A        | NA | 0 | None |
| 17   | NA                | 0                 | X        | Delete            | 4        | NA | 0 | None |
| 18   | NA                | 0                 |          | <u>R</u> ename    | Д        | NA | 0 | None |
| 19   | NA                | 0                 |          | Move or Copy      | 4        | NA | 0 | None |
| 20   | NA                | 0                 | <b>Q</b> | <u>V</u> iew Code | 4        | NA | 0 | None |
| 21   | NA                | 0                 | ۹.       | Unprotect Sheet   | 4        | NA | 0 | None |
| 22   | NA                | 0                 |          | Tab Color         | <b>д</b> | NA | 0 | None |
| 23   | NA                | 0                 |          | Hide              | 4        | NA | 0 | None |
| 24   | NA                | 0                 |          | Unhide            | Д        | NA | 0 | None |
| 25   | NA                | 0                 |          | <u>-</u>          | <b>д</b> | NA | 0 | None |
| 14 4 | · ▶ ▶ Quarterly_M | IIA_Data Tabulate | d_Daca   | Select All Sheets | _\$_     |    | - | ••   |

## 5. Right-click the worksheet titled "Tabulated\_Data" and select "Delete."

6. Make "Form\_B\_Fix" the active workbook and right-click the worksheet tab labeled "Tabulated\_Data" and select "Move or Copy."

| F        | ile Home 1       | insert Pa            | ge Layout  | Formulas | Data Revi   | ew View  | Developer                | -             |
|----------|------------------|----------------------|------------|----------|-------------|----------|--------------------------|---------------|
| ſŕ       | 💐 👗 Cut          | Calibri              | * :        | II · A   | ≡ <b>=</b>  | ≫∕       | 📑 Wrap Text              | General       |
| Щ.<br>Ра | 🔜 🗈 Copy 🔻       | <b>D</b> 7           | TT - LITT. | A        |             |          | The second second second | ¢ _ 0/        |
|          | 🗸 🛷 Format Paint | er <b>D</b> Z        | <u>u</u> . | · · · ·  |             | 1 3F 5F  | Merge & Center *         | <b>3</b> * 70 |
|          | Clipboard        | Fai                  | Font       |          | Fa          | Alignme  | nt 🖙                     | Nur           |
|          | A1               |                      | - (0       | $f_{x}$  |             |          |                          |               |
| 1        | A                | В                    | С          | D        | E           | F        | G                        | H             |
| 1        |                  | <u> </u>             |            |          |             |          |                          |               |
| 2        | Well_Own_Oper    | API_Num              | Well_Type  | WL_Acc   | FW_Cas_Only | Ann_Prod | Ann_Prod_In_FW_0         | Cas #_Cas     |
| 3        | 0                | 0                    | 0          | NA       | N           | N        | N                        |               |
| 4        | 0                | 0                    | 0          | NA       | N           | N        | N                        |               |
| 5        | 0                | 0                    | 0          | NA       | N           | N        | N                        |               |
| 6        | 0                | 0                    | 0          | NA       | N           | N        | N                        |               |
| /        | 0                | 0                    | 0          | NA       | N           | N        | N                        |               |
| ö<br>o   | 0                | 0                    | 0          | NA       | N           | IN<br>N  | IN N                     |               |
| ,<br>10  | 0                | 0                    | 0          | NA       | N           | N        | N                        |               |
| 11       | 0                | 0                    | 0          | NA       | N           | N        | N                        |               |
| 12       | 0                | 0                    | 0          | NA       | N           | N        | N                        |               |
| 13       | 0                | 0                    | 0          | NA       | N           | N        | N                        |               |
| 14       | 0                | 0                    | 0          | NA       | N           | N        | N                        |               |
| 15       |                  |                      | 0          | NA       | N           | N        | N                        |               |
| 16       |                  | Insert               | 0          | NA       | N           | N        | N                        |               |
| 17       | •*               | <u>D</u> elete       | 0          | NA       | N           | N        | N                        |               |
| 18       |                  | <u>R</u> ename       | 0          | NA       | N           | N        | N                        |               |
| 19       |                  | Move or Co           | ру 0       | NA       | N           | N        | N                        |               |
| 20       | Q                | View Code            | 0          | NA       | N           | N        | N                        |               |
| 21       | <b>2</b>         | Un <u>p</u> rotect S | iheet 0    | NA       | N           | N        | N                        |               |
| 22       |                  | <u>T</u> ab Color    | ▶ 0        | NA       | N           | N        | N                        |               |
| 23       |                  | <u>H</u> ide         | 0          | NA       | N           | N        | N                        |               |
| 24       |                  | <u>U</u> nhide       | 0          | NA       | N           | N        | N                        |               |
| 25       |                  | Salact All Ci        | 0          | NA       | N           | N        | N                        |               |

**7.** Check the box labeled "Create a copy" and highlight the name of the Form B workbook you are upgrading.

|      |               | 1 L 7        | およらに       | <b>3</b> 9 - 6 | -           |             | Fo                 | rm_B_Fix - Micro | soft Exce          |
|------|---------------|--------------|------------|----------------|-------------|-------------|--------------------|------------------|--------------------|
| F    | Home I        | nsert Pa     | ge Layout  | Formulas       | Data Revi   | ew View     | Developer          |                  |                    |
|      | 📕 💑 Cut       | Calibri      | -          | 11 · A         | ∧ = = =     | <b>₩</b> ~- | Wrap Text          | General          | Ŧ                  |
| Pas  | te            | BI           | <u>u</u> - | - 💩 - 🛓        | . = = =     |             | 💀 Merge & Center 🔻 | \$ - % ,         | €.0 .00<br>.00 →.0 |
| Y    | Clipboard     | er<br>E      | Font       |                | 6           | Alianme     | nt G               | Number           | G                  |
|      | Δ1            |              | • (=       | fr             |             |             |                    |                  |                    |
| 1    | A .           | P            | C          | D              |             | E           | G                  | Ц                |                    |
| 1    | ~             |              | C          | U              | L           |             | 0                  |                  |                    |
| 2    | Well Own Oper | API Num      | Well Type  | WL Acc         | FW Cas Only | Ann Prod    | Ann Prod In FW (   | Cas # Cas Stgs   | Surf C             |
| 3    | 0             | 0            | 0          | NA             | N           | N           | N                  | 0                | NA                 |
| 4    | 0             | 0            | 0          | NA             | N           | N           | N                  | C                | NA                 |
| 5    | 0             | 0            | 0          | NA             | N           | Ν           | N                  | C                | NA                 |
| 6    | 0             | 0            | 0          | NA             | N           | Ν           | N                  | C                | NA                 |
| 7    | 0             | 0            | 0          | NA             | Ν           | N           | N                  | C                | NA                 |
| 8    | 0             | 0            | 0          | NA             | N           | Ν           | N                  | C                | NA                 |
| 9    | 0             | 0            | 0          | NA             | N           | N           | N                  | C                | NA                 |
| 10   | 0             | 0            | 0          | NA             | N           | N           | N                  | C                | NA                 |
| 11   | C.            | Move or Con  | O          | NIA            | ? ×         | N           | N                  | C                | NA                 |
| 12   |               | viove or cop | y          | 100            |             | N           | N                  | C                | NA                 |
| 13   |               | Move selecte | d sheets   |                |             | N           | N                  | 0                | NA                 |
| 14   |               | Lo book:     |            |                |             | IN N        | N                  | L L              | NA                 |
| 15   |               | Form_B_Fix.  | XISX       |                |             | N           | IN N               |                  |                    |
| 17   |               | Form B Fix.  | xlsx       |                | î II        | N           | N                  | 0                |                    |
| 18   | U             | MIA Form E   | .xism      |                |             | N           | N                  | 0                | NΔ                 |
| 19   |               |              |            |                | -           | N           | N                  | 0                | NA                 |
| 20   | - 1           |              |            |                |             | N           | N                  | C                | NA                 |
| 21   | - 1           |              |            |                |             | N           | N                  | C                | NA                 |
| 22   |               |              |            |                | <b>T</b>    | N           | N                  | C                | NA                 |
| 23   |               | Create a     | сору       |                |             | N           | N                  | C                | NA                 |
| 24   |               |              |            | ОК             | Cancel      | N           | N                  | C                | NA                 |
| 25   |               |              | _          | _              |             | N           | N                  | C                | NA                 |
| 14 4 | ▶ ► Tabulated | Data 🧷       | 1/         |                |             |             |                    |                  |                    |

8. Highlight the worksheet named "Data\_Summary" and select "OK."

| <b>X</b> | 🗋 🞽 🗃 🔚 🔣         | i 🛕 🖓         | お み 山 し          | <u>।</u> भ) - (भ | -   - | _      | -        | Fo                   |
|----------|-------------------|---------------|------------------|------------------|-------|--------|----------|----------------------|
| F        | ile Home I        | nsert Pa      | ge Layout        | Formulas         | Data  | Revi   | ew View  | Developer            |
|          | 🗎 🔏 Cut           | Calibri       | - 1              | 11 · A           |       | = _    | -<br>≫   | Wrap Text            |
| Pa       | 💷 🗈 Copy 🔻        | <b>D</b> 7    | <b>TT</b> - 1 mm | A                | . =   | = =    |          | Marris & Castron     |
|          | 🗸 🛷 Format Painte | er <b>D</b> Z | <u>n</u> , m ,   | · · · · ·        | -     |        | 38 58    | mag Merge & Center * |
|          | Clipboard         | Fai           | Font             |                  | Gi .  |        | Alignme  | nt G                 |
|          | A1                |               | - (0             | $f_x$            |       |        |          |                      |
|          | A                 | В             | С                | D                | E     |        | F        | G                    |
| 1        |                   |               |                  |                  |       |        |          |                      |
| 2        | Well_Own_Oper     | API_Num       | Well_Type        | WL_Acc           | FW_Ca | 5_Only | Ann_Prod | Ann_Prod_In_FW_0     |
| 3        | 0                 | 0             | 0                | NA               | N     |        | N        | N                    |
| 4        | 0                 | 0             | 0                | NA               | N     |        | N        | N                    |
| 5        | 0                 | 0             | 0                | NA               | N     |        | N        | N                    |
| 6        | 0                 | 0             | 0                | NA               | N     |        | N        | N                    |
| 7        | 0                 | 0             | 0                | NA               | N     |        | N        | N                    |
| 8        | 0                 | 0             | 0                | NA               | N     |        | N        | N                    |
| 9        | 0                 | 0             | 0                | NA               | N     |        | N        | N                    |
| 10       | 0                 | 0             | 0                | NA               | N     |        | N        | N                    |
| 11       | C.                |               | 0                | NIA              | 2     | x      | N        | N                    |
| 12       |                   | viove or Cop  | iy .             | 100              | (0)   |        | N        | N                    |
| 13       |                   | Move selecte  | d sheets         |                  |       | - 11   | N        | N                    |
| 14       |                   | To book:      |                  |                  |       |        | N        | N                    |
| 15       |                   | MIA_Form_E    | 3.xlsm           |                  |       |        | N        | N                    |
| 16       |                   | Before sheet  | :                |                  |       |        | N        | N                    |
| 17       |                   | Quarterly_M   | IA Data          |                  |       | ^      | N        | N                    |
| 18       |                   | (move to en   | d)               |                  |       |        | N        | N                    |
| 19       |                   |               |                  |                  |       |        | N        | N                    |
| 20       |                   |               |                  |                  |       |        | N        | N                    |
| 21       |                   |               |                  |                  |       | -      | N        | N                    |
| 22       |                   | Create a      | сору             |                  |       |        | N        | N                    |
| 23       |                   |               |                  |                  |       |        | N        | N                    |
| 24       |                   |               |                  | OK               | Cance |        | N        | N                    |
| 25       | C                 |               |                  |                  |       |        | N        | N                    |
| 14 4     | Tabulated         | _Data 🧷       | 1/               |                  |       |        |          |                      |

9. In the Form B you are upgrading, right-click the worksheet tab labeled "Tabulated\_Data" and select "Hide." Your Form B has now been successfully upgraded.

|        | 🗋 💕 💌 🔛 🔣       | i 🗋 🖓    | #1 🔏 🛍 I  | <u>।</u><br>भूर | ×   <del>-</del> |          |             |
|--------|-----------------|----------|-----------|-----------------|------------------|----------|-------------|
| F      | ile Home In     | nsert Pa | ge Layout | Formulas        | Data Revi        | ew View  | Dev         |
|        | 🗎 🔏 Cut         | Calibri  | - I       | 1 × Δ*          | × = = -          |          | 🗟 Wra       |
| E Davi | Copy -          |          |           |                 |                  |          |             |
| 10.    | 💞 Format Painte | er 18 2  | Ū * 🖻 `   |                 |                  |          | mergen Merg |
|        | Clipboard       | Fa       | Font      |                 | 5                | Alignme  | nt          |
|        | A1              |          | • (*      | $f_{x}$         |                  |          |             |
|        | А               | В        | С         | D               | E                | F        |             |
| 1      |                 |          |           |                 |                  |          |             |
| 2      | Well_Own_Oper   | API_Num  | Well_Type | WL_Acc          | FW_Cas_Only      | Ann_Prod | Ann_P       |
| 3      | 0               | 0        | 0         | NA              | N                | N        | N           |
| 4      | 0               | 0        | 0         | NA              | N                | N        | N           |
| 5      | 0               | 0        | 0         |                 | N                | N        | N           |
| 7      | 0               | 0        | 0         | NA              | N                | N        | N           |
| 8      | 0               | 0        | 0         | NA              | N                | N        | N           |
| 9      | 0               | 0        | 0         | NA              | N                | N        | N           |
| 10     | 0               | 0        | 0         | NA              | N                | N        | N           |
| 11     | 0               | 0        | 0         | NA              | N                | N        | N           |
| 12     | 0               | 0        | 0         | NA              | N                | N        | N           |
| 13     | 0               | 0        | 0         | NA              | N                | N        | Ν           |
| 14     | 0               | 0        | 0         | NA              | N                | N        | Ν           |
| 15     | 0               | 0        |           | Incert          | N                | N        | Ν           |
| 16     | 0               | 0        |           | Delete          |                  | N        | N           |
| 17     | 0               | 0        |           | Rename          | _                | N        | N           |
| 18     | 0               | 0        |           | Maya ar         | Conv             | N        | N           |
| 19     | 0               | 0        |           |                 | copy             | N        | IN<br>N     |
| 20     | 0               | 0        |           |                 | de de            | N        | N           |
| 21     | 0               | 0        | 4         |                 | ct Sneet         | N        | N           |
| 23     | 0               | 0        |           |                 | · · ·            | N        | N           |
| 24     | 0               | 0        |           | <u>H</u> ide    |                  | N        | N           |
| 25     | 0               | 0        |           | <u>U</u> nhide  |                  | N        | N           |
| 14     | U ► ► Quarterly | MIA Data | Tabulat   | Select Al       | I Sheets         | /2/      | ••          |
| Rea    | ady 🛅           |          |           |                 |                  |          |             |